## Hvordan endre boligverdi hos Skatteetaten

- 1. Bruk følgende link hos Skatteetaten: https://www.skatteetaten.no/skjema/endringsmelding/
- 2. Trykk på «send endringsmelding»

## Endringsmelding for formuesog inntektsskatt for personlige skattepliktige

Dersom du oppdager feil eller mangler i skattemeldingen for 2020 eller senere, skal du ikke klage. Du skal i stedet endre opplysningene selv ved å sende en endringsmelding eller rette i selve skattemeldingen.

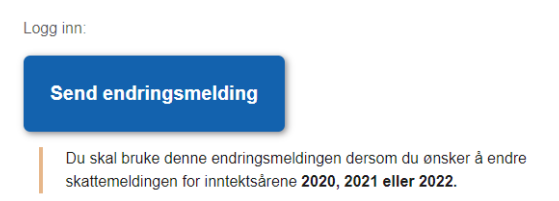

3. Trykk på «endring av formues- og inntektsskatt 2022». Du kan også endre boligverdi for tidligere år ved å velge alternativene under.

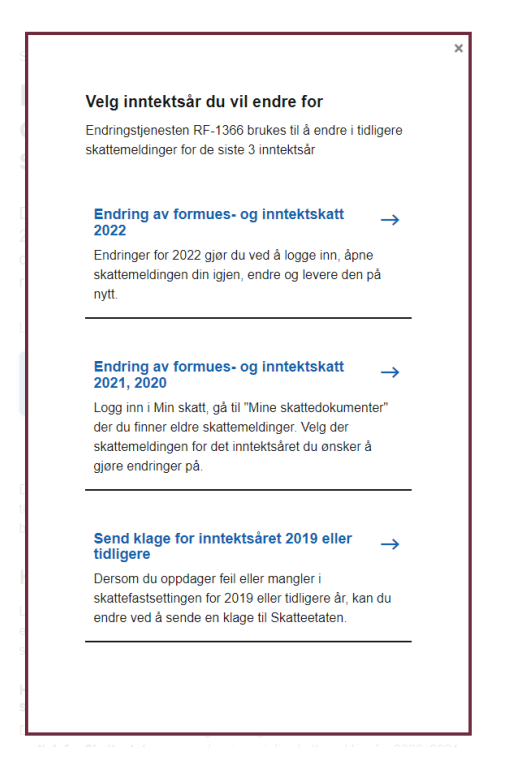

4. Logg inn med BankID

5. Bla ned til «mine skattedokumenter», og klikk på «gå til mine skattedokumenter».

| the inner of plant anner skattemerulity, skatteoppyjør by skattekort. |
|-----------------------------------------------------------------------|
| u kan endre skattemeldinger 3 år tilbake i tid.                       |

6. Bla ned til den skattemeldingen du ønsker å endre. Dersom du skal endre på boligverdien som brukes for eiendomsskatt i 2024 må du endre på skattemeldingen for 2022. Velg i så fall «gå til skattemelding 2022».

## Skattemeldingen 2022

Husk at du fortsatt kan se og endre skattemeldingen din.

| <b>→</b> | Gå | til | skatteme | lding | 2022 |
|----------|----|-----|----------|-------|------|
|----------|----|-----|----------|-------|------|

 Bla ned til «bolig og eiendeler». Trykk på «åpne og endre». Du kan endre fakta om bygningen (boligtype, byggeår og areal (p-rom). Du kan også endre den beregnede markedsverdien (taksten).

|                                                   |                          | (4) Detaljer                  |   |
|---------------------------------------------------|--------------------------|-------------------------------|---|
| Bolig og eiendom 🕥                                |                          | Primær/Sekundær * (?)         |   |
| Primær/Sekundær<br>Boligtype                      | Primærbolig<br>Småhus    | Primærbolig                   |   |
| Byggeår                                           | 1994                     | Boligtype 💿                   |   |
| P-rom/Boareal (i<br>hele m <sup>2</sup> )         | 91                       | Småhus                        |   |
| Beregnet markedsverdi                             | 2 416 780                | Byggeår * 🕐                   |   |
| Elerandel (i prosent)<br>Min andel av formuesverd | 100,00<br>lien (i 100,00 | 1994                          | _ |
| Andel formuesverdi                                | 604 195                  | P-rom/Boareal (i hele m²) * ② |   |

8. Klikk «ok» når du er ferdig med endringene som skal gjøres. Skatteetaten mottar endringene du har gjort, og vil behandle disse. Dersom Skatteetaten tar endringene til følge, og endringene har betydning for boligverdien, sender Skatteetaten ny takst til kommunen.